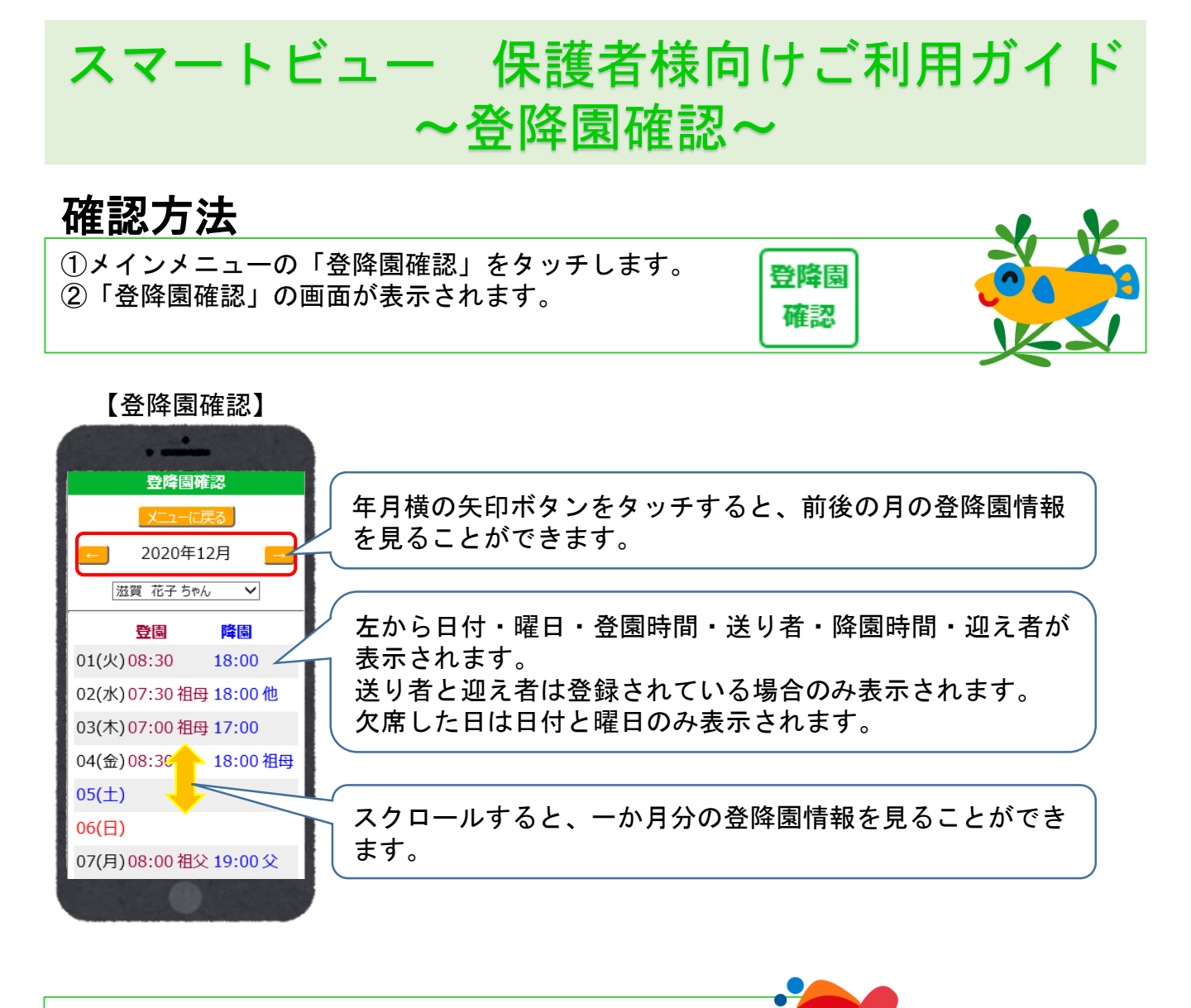

※兄弟姉妹がいる場合は、画面上部の名前を切り替えると 兄弟姉妹の登降園時間を確認できます。

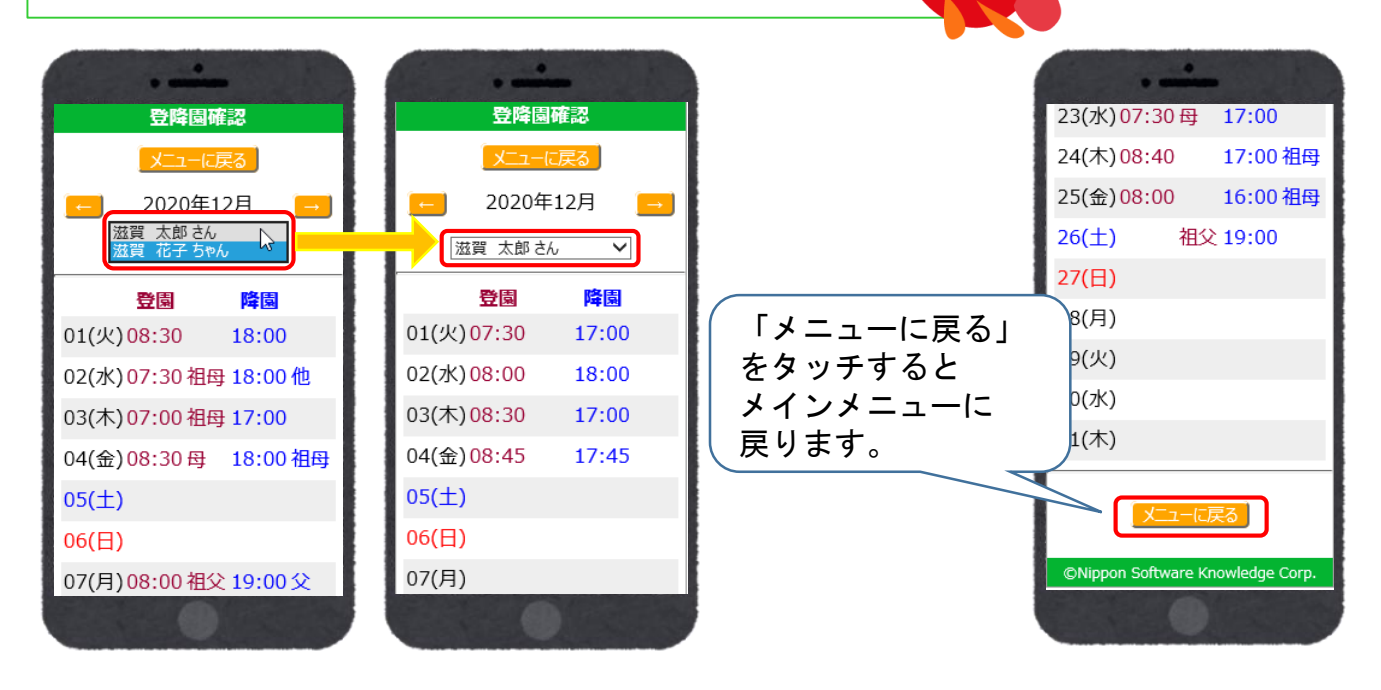